1. 进入试卷存放位置:课堂--点播回放--所属目录-学习资料-52 期测验

| 参加课堂   | 🕑 节目列表     |                     |      | 所属目录 学习资料              |
|--------|------------|---------------------|------|------------------------|
|        | 节目名称       | 创建时间                | 资源数量 | 描述                     |
| 通告     | 🗉 📄 学习辅助资料 | 2016-08-31 07:13:43 | 8    |                        |
| 点播回放 🕨 | 🗉 📊 课程表    | 2016-10-11 07:47:59 | 12   |                        |
|        | 10 52期限制验  | 2017-03-08 14:35:57 | 0    |                        |
| 会议统计   |            |                     |      | ↔ 上一页 下一页 >> 转到第 1 ¥ 页 |

2. 输入测试密码, Password: 4006371766, 点击 'OK'确认继续填写信息。

| 测试                 |           |                  |   |          |   |  |
|--------------------|-----------|------------------|---|----------|---|--|
| Enter the Password |           |                  | • | <b>(</b> | A |  |
|                    |           |                  |   |          |   |  |
|                    |           |                  |   |          |   |  |
|                    |           |                  |   |          |   |  |
|                    |           |                  |   |          |   |  |
|                    |           | ak sie ak an sie |   |          |   |  |
|                    | Password: | *****            |   |          |   |  |
|                    |           | *Case pensitive  |   |          |   |  |
|                    |           | UK               |   |          |   |  |
|                    |           |                  |   |          |   |  |
|                    |           |                  |   |          |   |  |
|                    |           |                  |   |          |   |  |
|                    |           |                  |   |          |   |  |
|                    |           |                  |   |          |   |  |

3. E-mail、User Name 必须正确填写,其中 E-mail 为考生个人邮箱,User Name 为考生姓名 (如张三);选择 'Remenber me'系统将记忆你的信息,再次打开时将不用再次输入信息,并可从上次关闭时的位置考试答题。正确填写 E-mail 可在测试结束后收到测试结果; 正确填写 User Name 确保教务部可正确搜集到你的测试信息。如因操作问题未完成测试 或教务部未收到测试结果,测试成绩为零。

| 测试           |             |     |   |
|--------------|-------------|-----|---|
| 🕽 Login page |             | € ♦ | A |
|              |             |     |   |
|              |             |     |   |
|              |             |     |   |
| E-mail:      |             |     |   |
| User Name:   |             |     |   |
|              | Remember me |     |   |
|              |             |     |   |
|              | Start       |     |   |
|              |             |     |   |
|              |             |     |   |
|              |             |     |   |
|              |             |     |   |
|              |             |     |   |
|              |             |     |   |

4. Entry Page(登录页面)中信息,与上方 Login Page(注册页面)需填写内容相同,但必 须填写,如不填写,或填写错误,教务部将收不到考生的测试结果。

| 测试         |          |     |   |
|------------|----------|-----|---|
| Entry Page |          | (1) | A |
|            |          |     |   |
|            |          |     |   |
|            |          |     |   |
|            | E maile* |     |   |
|            | 2年i181.  |     |   |
|            | Continue |     |   |
|            |          |     |   |
|            |          |     |   |
|            |          |     |   |
|            |          |     |   |

5. 测试时间为 120 分, 题量为 100 题。此页面之后信息填写完毕, 测验开始, 点击 'Continue (继续)'开始计时。

| 测试                |            |              |               |            |  |
|-------------------|------------|--------------|---------------|------------|--|
| Introduction Page |            |              |               | (4) (2)    |  |
|                   |            |              |               |            |  |
| Total Questions   | Full Score | Passing Rate | Passing Score | Time Limit |  |
| 2                 | 2          | 100%         | 2             | 00:02:00   |  |
| 版量                |            |              |               | 测试时间       |  |
| ALL DE            |            |              |               |            |  |
|                   |            |              |               |            |  |
|                   |            |              |               |            |  |
|                   |            |              |               |            |  |
|                   |            |              |               |            |  |
|                   |            |              |               |            |  |
|                   |            |              |               |            |  |
|                   |            |              |               |            |  |
|                   |            | Continue     |               |            |  |
|                   |            |              |               |            |  |
|                   |            | 开始           |               |            |  |
|                   |            |              |               |            |  |
|                   |            |              |               |            |  |

6. 做完一题点击 'Next' 进入下一题; 点击 'Outline '可查看问题列表, 也可任意选择 其他问题。

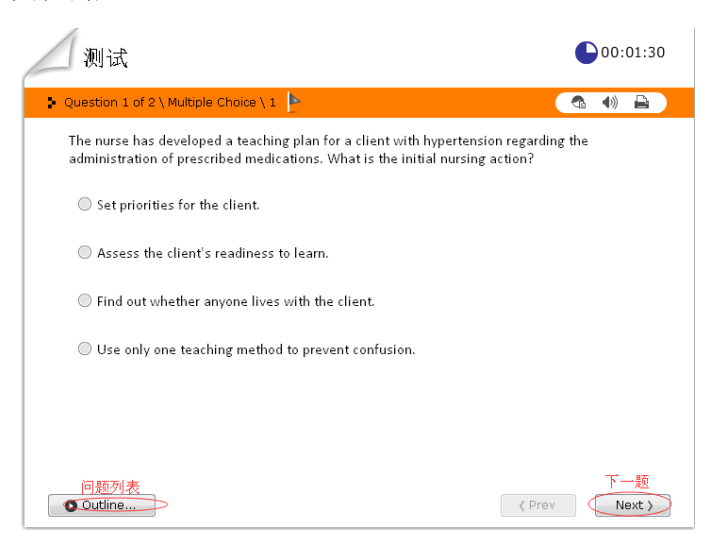

- 7. 完成所有题目,或者时间测试时间到,测试完成,结果自动发往安琪教务部及上方 '2、3'项中录入的个人邮箱。
- 8. 测试结束,邮件发送完成后再点击'Finish'关闭测试界面。另外,此界面建议各位考 生截图保留、并发给教务部,以确保测试成绩保存成功。

| esult page         |            | Sending      | ı e-mail      |            |          |
|--------------------|------------|--------------|---------------|------------|----------|
| Total Questi       | Full Score | Passing Rate | Passing Score | Your Score | Elapsed  |
| 100                | 100        | 100%         | 100           | 0          | 00:00:10 |
| Sorry, you failed. |            |              |               |            |          |
| Sorry, you failed. | _          |              |               |            |          |

9. 中间如有事或者不小心关闭,在同一台电脑,同一个人的信息重新打开后可以继续进行, 暂停这段时间不计入测试时间。